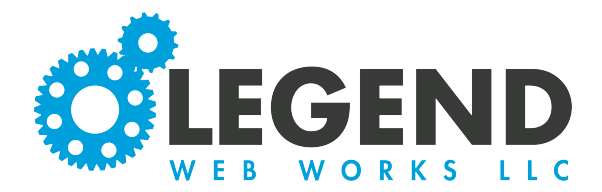

This is a walkthorugh on how to update the form fields on a contact form.

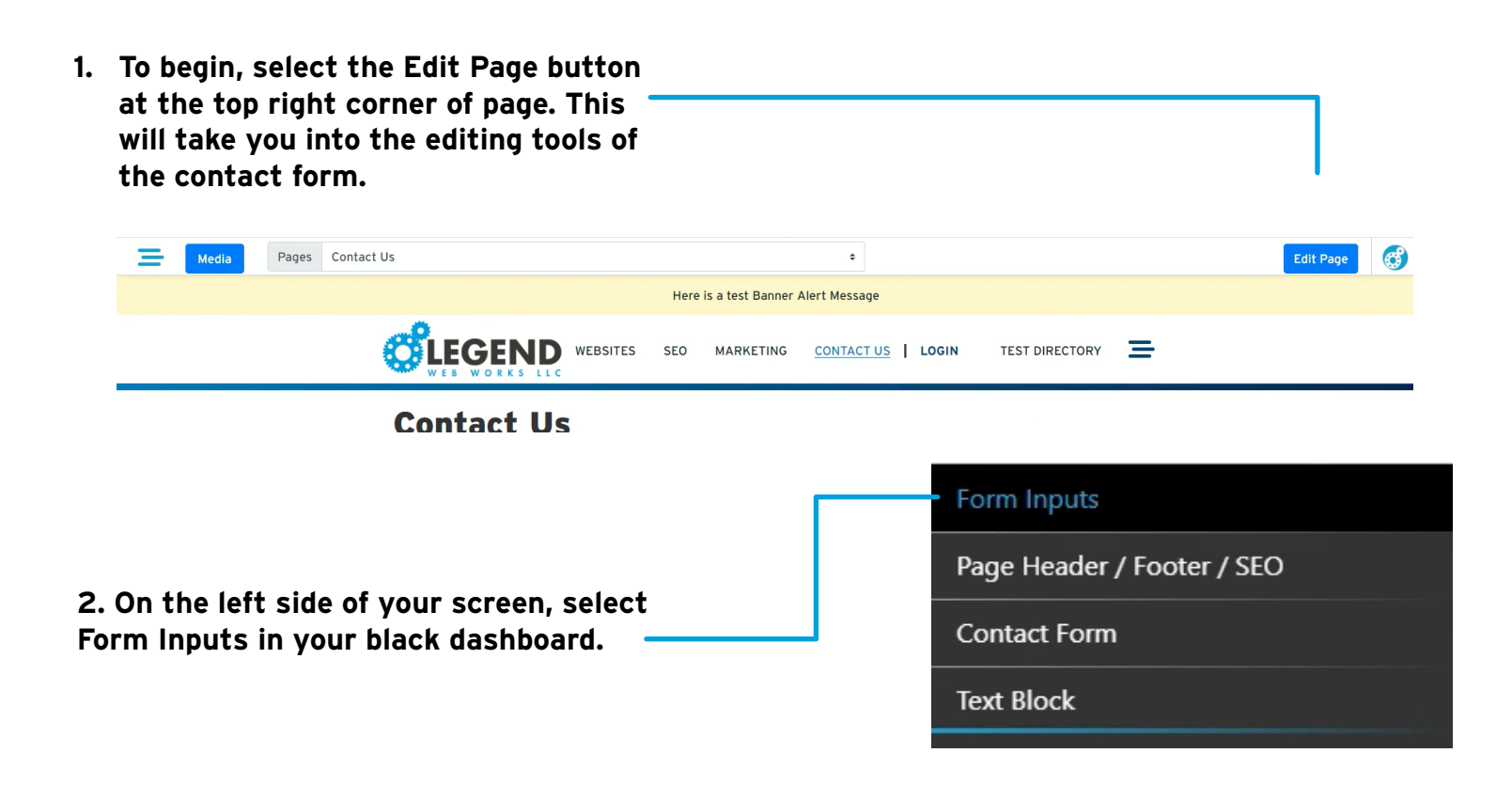

| 3. You will then see all the currently listed fields in | Cr | eate Input                                 |             |         |            |   | ж |
|---------------------------------------------------------|----|--------------------------------------------|-------------|---------|------------|---|---|
| your contact form.                                      | ι  | Label                                      | Туре        | Display | Required   |   |   |
|                                                         | ¢  | Name                                       | Text        | always  | * required | Ľ | : |
|                                                         | ¢  | Email                                      | Email       | always  | * required | Ľ | : |
|                                                         | \$ | Phone                                      | Phone       | always  | * required | ľ | ÷ |
|                                                         | ŧ  | Company Name                               | Text        | always  |            | Ľ | ÷ |
|                                                         | \$ | Website Domain Name                        | Text        | always  |            | ľ | ÷ |
|                                                         | ŧ  | I am interested in: (check all that apply) | Check Boxes | always  |            | ľ | : |
|                                                         | \$ | Tell us about your digital needs.          | Paragraph   | always  |            | ľ | : |
|                                                         | \$ | How did you hear about us?                 | Text        | always  |            | Ľ | : |

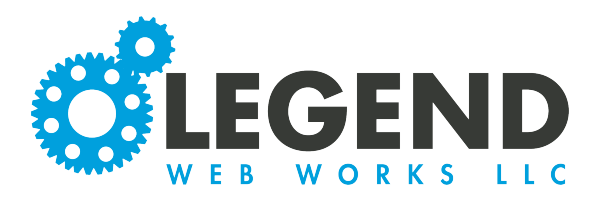

4. The first part of the form field that you will see is the form label. This is what the form field is titled. You will then see the type of field, the display, and whether or not it is required.

| ire ite Input                           |                     |         |            | ×  |
|-----------------------------------------|---------------------|---------|------------|----|
| Label                                   | Туре                | Display | Required   |    |
| ; Name                                  | Text                | always  | * required | 2  |
| Email                                   | Email               | always  | * required | 2  |
| Phone                                   | Phone               | always  | * required | 2: |
| Company Name                            | Text                | always  |            | 2  |
| Website Domain Nam                      | e Text              | always  |            | 2  |
| I am interested in: (che<br>that apply) | eck all Check Boxes | always  |            | 2: |
| Tell us about your digi<br>needs.       | ital Paragraph      | always  |            | 2  |
| How did you hear abo                    | out us? Text        | always  |            |    |

5. You can use the arrows on the left to drag and drop the fields into different positions. Select the pencil icon to edit the forms. You can also use the three dots on the right side to show/hide OR delete it.

6. Select the "Create Input" button to create a new field.

7. First, fill out the label. This is what the site visitor will see when they fill out the field.

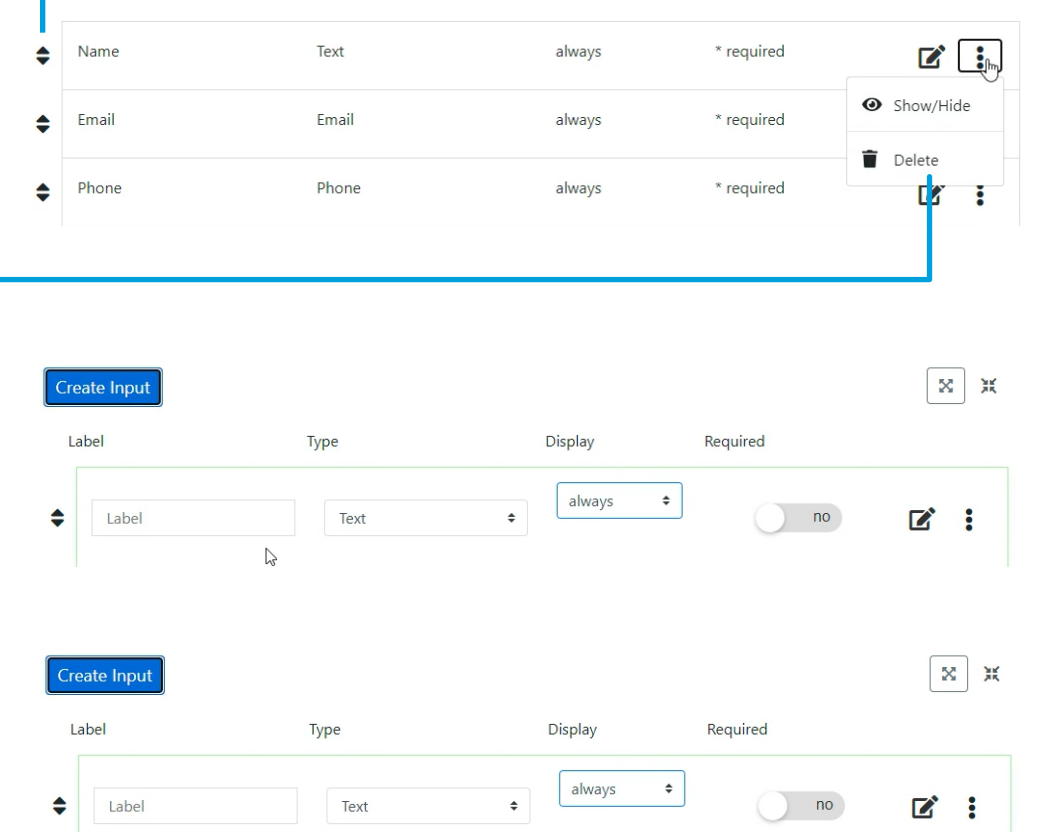

2

## Form Builder

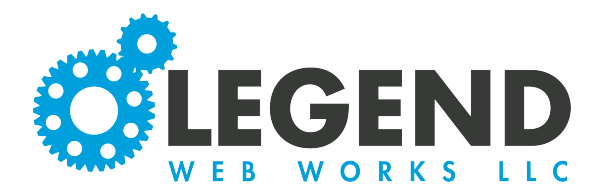

8. Next, is the type. Select what type of field you would like to the field to be.

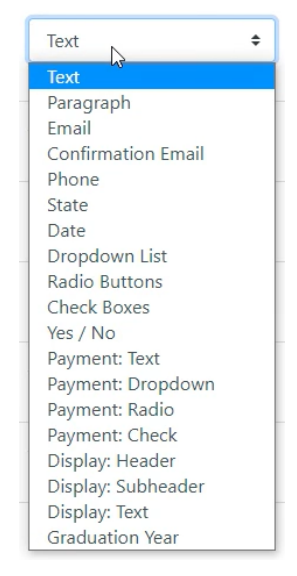

9. The first option is text. Here is an example of a text field. Within this field, you can input letters, numbers, or special characters.

\*Name Test text 10. The next option is paragraph. The paragraph field is the same as a text field only it appears much larger.

| Tell us about your di | gital needs. |  | _ |
|-----------------------|--------------|--|---|
| I                     |              |  |   |
|                       |              |  |   |
|                       |              |  |   |
|                       |              |  |   |

11. Next is email. The email field appears the same as a text field, but an email address is required instead.

\*Email solutions@legendwebworks.com 12. Confirmation email is the same as an email box, this confirms the email inputted in both boxes matches incase of any errors.

| *Email<br>solutions@legendwebworks.com |   |
|----------------------------------------|---|
| Confirmation Email                     |   |
| solutions@legendwebworks.com           | Ι |

13. Next, is phone. The phone field only allows numbers to be entered.

| *Phone     |   |  |
|------------|---|--|
| 5134929008 | Т |  |

## 14. The next field type is State. This will open a state dropdown list.

| state                |          |
|----------------------|----------|
| Alabama Im           | \$       |
| 0                    | <u> </u> |
| Alabama              |          |
| Alaska               |          |
| Arizona              |          |
| Arkansas             |          |
| California           |          |
| Colorado             |          |
| Connecticut          |          |
| Delaware             |          |
| District Of Columbia |          |
| Florida              |          |
| Georgia              |          |
| Hawaii               |          |
| Idaho                |          |
| Illinois             |          |
| Indiana              |          |
| Iowa                 |          |
| Kansas               |          |
| Kentucky             |          |
| Louisiana            |          |
| Maine                |          |

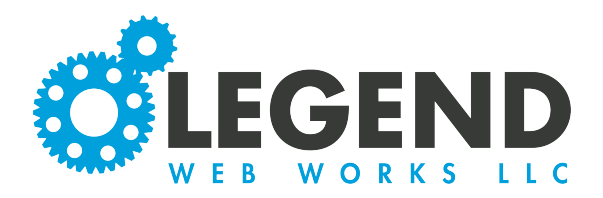

## 15. The date field will populate a calendar that you can select a date from.

| Oct | 26, 2 | 022 |              |                 |      |    |  |
|-----|-------|-----|--------------|-----------------|------|----|--|
| 0   | Oct   |     | <b>√</b>  20 | )22             | •    | 0  |  |
| Su  | Мо    | Tu  | We           | Th              | Fr   | Sa |  |
|     |       |     |              |                 |      | 1  |  |
| 2   | 3     | 4   | 5            | 6               | 7    | 8  |  |
| 9   | 10    | 11  | 12           | 13 <sup>h</sup> | y 14 | 15 |  |
| 16  | 17    | 18  | 19           | 20              | 21   | 22 |  |
| 23  | 24    | 25  | 26           | 27              | 28   | 29 |  |
| 30  | 31    |     |              |                 |      |    |  |

16. Next, is dropdown list. For this field to appear on your website, you must first input the options. To do so, save your progress. Then navigate to Contact Form on your black dashboard. When you scroll, you will see a section called "Form Values". You will then input the list of options that you would like to see in the dropdown field into the value that you just created. Be sure to use commas to separate each value.

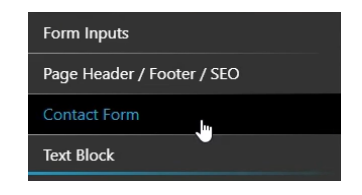

## Form Values

| How Would You Like<br>to Meet? | Video Chat,At Your Office,At Our Office<br>I |
|--------------------------------|----------------------------------------------|
| to Meet:                       | I                                            |

| How Would You Like to Meet? |          |
|-----------------------------|----------|
| Video Chat                  | <b>*</b> |
| Video Chat                  |          |
| At Your Office              |          |
| At Our Office               |          |

17. The next option is Radio Buttons. This works the same way as the dropdown list. You must navigate to the Contact Form and input the values into the associated field.

18. The next option is Check Marks. This works the same way as the Dropdown List and Radio Buttons. You must navigate to the Contact Form and input the values into the associated field. The difference with Check Marks is that the site visitor can select multiple check marks.

How Would You Like to Meet?

- Video Chat
- At Your Office
- At Our Office

How Would You Like to Meet?

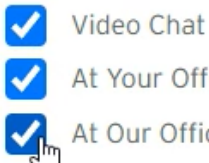

At Your Office

At Our Office

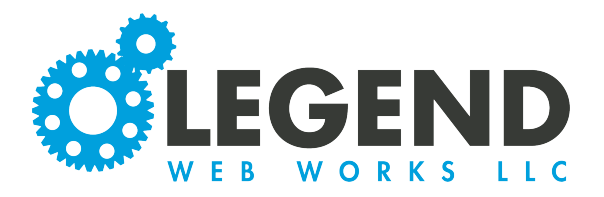

19. The next field option is the Yes/No button. This field is normally used when the display option is set to "Show When" or "Hide When".

Do

20. The next option is Payment: Text. The payment text box can be used to enter in a dollar amount.

| always    | ÷ |
|-----------|---|
| always    |   |
| show when |   |
| hide when |   |

21. The next field option is the Payment: Dropdown List. This works the same way as a normal dropdown list in that you must navigate to Contact Form and input values. However, you will input these values into a table this time.

| Form Values  |        |  |
|--------------|--------|--|
| option label | amount |  |
| Red          | 10.00  |  |
| Blue         | 20.00  |  |
|              | 0.00   |  |
|              | 0.00   |  |
|              | 0.00   |  |
|              | 0.00   |  |
|              | 0.00   |  |
|              | 0.00   |  |
|              | 0.00   |  |
|              | 0.00   |  |

| Select Payment |   | ~ |
|----------------|---|---|
| Select Payment |   |   |
| Red - \$10.00  | N |   |
| Blue - \$20.00 | 4 |   |

22. Next, is the Payment: Radio field option. Like the Payment: Dropdown List, go to the Contact Form and input the values.

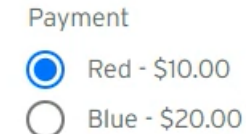

23. The final payment option is Payment: Checkboxes. These will appear as checkboxes with the assigned values. Again, this option will require the values to be input through the Contact Form.

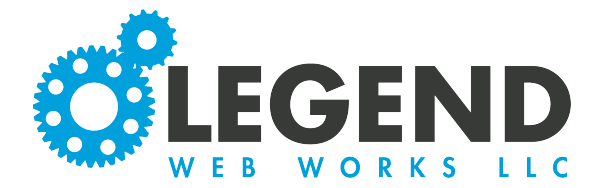

24. The next several field options are for different display texts. These are Display: Header, Display: Subheader, and Display: Text. When you choose to include this type of field, be sure to save, navigate to the Contact Form and scroll down to Form Values. Here, you will see the field that you created. Inside the box, you can input the text that you would like to display.

| Test                                                                            |                                                                                                    |                                                      |  |
|---------------------------------------------------------------------------------|----------------------------------------------------------------------------------------------------|------------------------------------------------------|--|
| This is an example of                                                           | SECTION OF SECTION OF | MARKETING <u>CONTACT US</u>   LOGIN TEST DIRECTORY 🚍 |  |
| what the text will look<br>like. The text will be<br>styed specifically to your | Contact Us<br>Legend Web Works, LLC<br>We're glad you're here! Book a time to put a plan together with LWW right away or fill out the form below. We look forward to speaking<br>with you about your website and digital marketing needs.                                                                                                    |                                                      |  |
| website's design.                                                               | Office Address:<br>3484 Irwin Simpson Road<br>Mason OH 45040                                                                                                    | * indicates required field                           |  |
|                                                                                 | Mailing Address:<br>PO 80x 338<br>Kings Mills Ohio, 45034<br>(513) 492-9008                                                                                                    | Name                                                 |  |
|                                                                                 | solutions@legendwebworks.com<br>Business Hours:<br>Monday 9am - 5pm EST                                                                                                    | *Email                                               |  |
|                                                                                 | Tuesday 9am - Spm EST<br>Wednesday 9am - Spm EST<br>Thursdav 9am - Som EST                                                                                                    | Company Name                                         |  |

25. The final option is the Graduation Year Field. This will be a dropdown menu that includes the years from 1964 to 4 years past the present year. For example, it is currently 2023, so the list will go up to 2027.

| 2007 |   |   |
|------|---|---|
| 2008 |   |   |
| 2009 |   |   |
| 2010 |   |   |
| 2011 |   |   |
| 2012 |   |   |
| 2013 |   |   |
| 2014 |   |   |
| 2015 |   |   |
| 2016 |   |   |
| 2017 |   |   |
| 2018 |   |   |
| 2019 |   |   |
| 2020 |   |   |
| 2021 |   |   |
| 2022 | 2 |   |
| 2023 |   |   |
| 2024 |   |   |
| 2025 |   |   |
| 2026 |   |   |
| 2022 |   |   |
| 2022 |   | • |

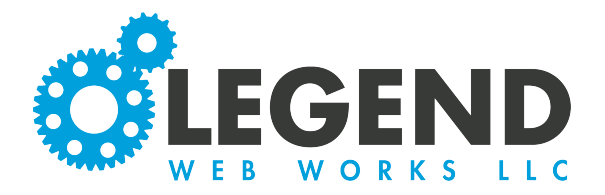

24. Next is display. We have three options for display: always, show when, and hide when.

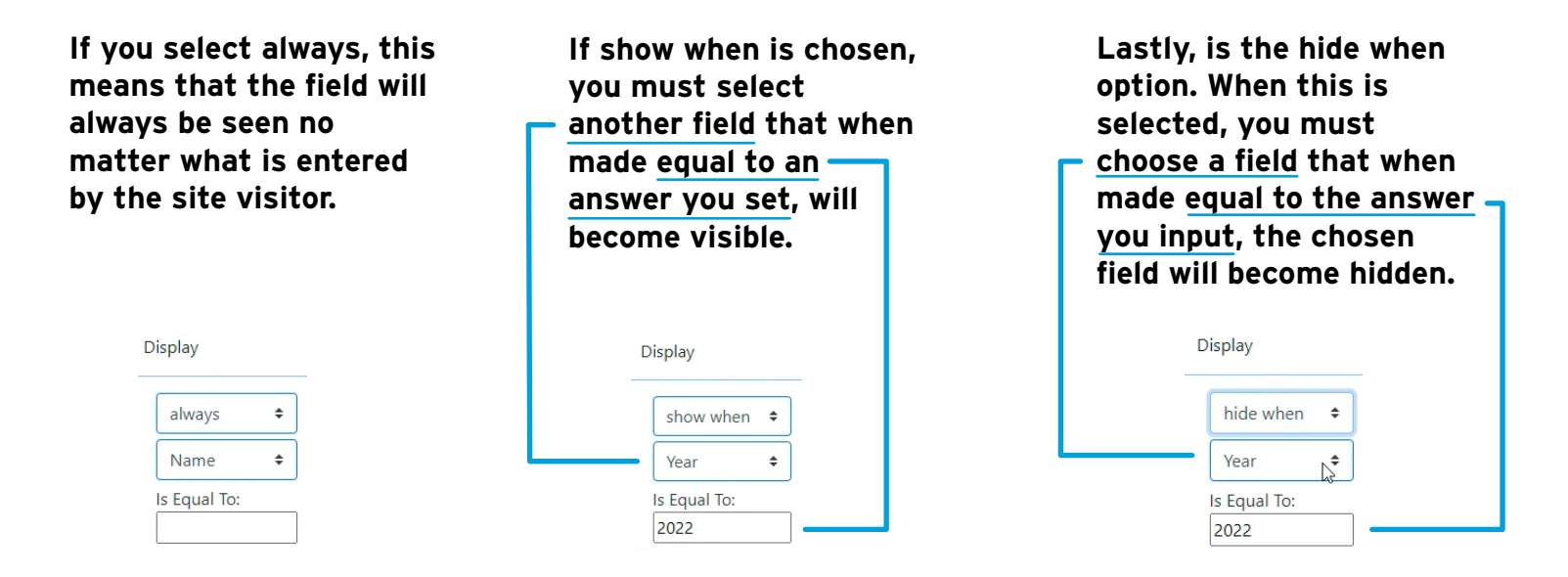

25. Lastly, you have the option to make the field required. When this field is required, you will see a star that lets you know it's required. The field will also be highlighted yellow.

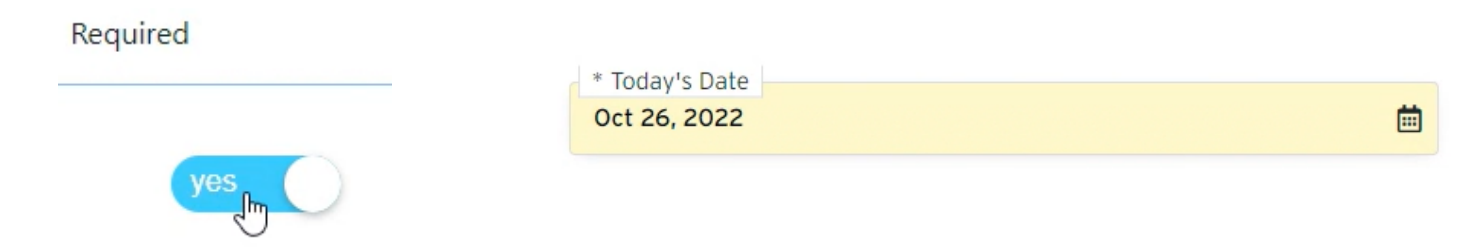